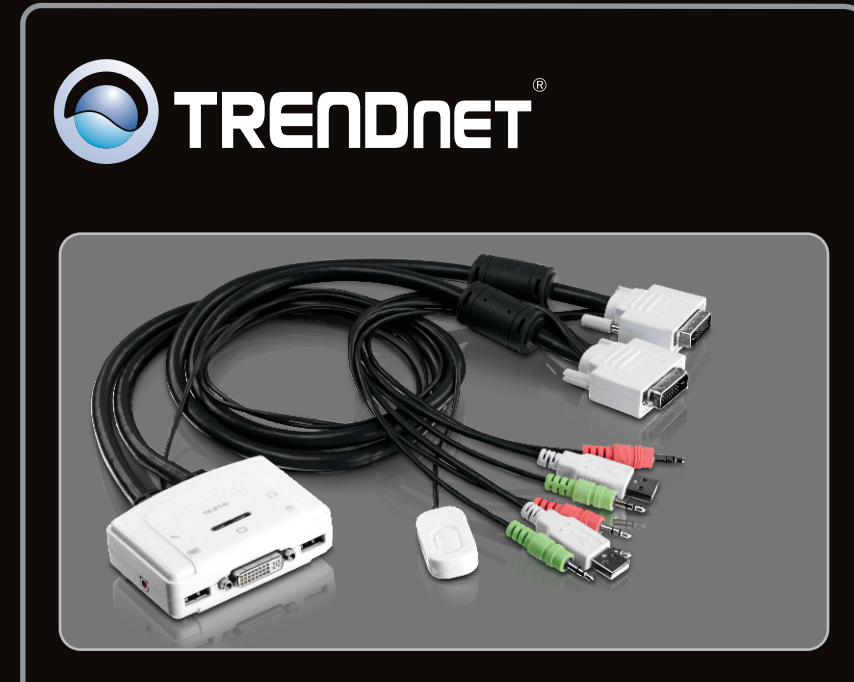

Guía de instalación rápida

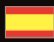

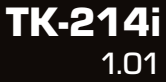

# **Table of Contents**

| Español                      | 1 |
|------------------------------|---|
| 1. Antes de iniciar          | 1 |
| 2. Cómo se instala           | 2 |
| 3. Operación                 | 3 |
| 4. Uso de la herramienta KVM | 4 |
|                              |   |
|                              |   |

| Technical Specifications | 1 | Ċ | ) |
|--------------------------|---|---|---|
| Troubleshooting          | 1 | 1 |   |

FRANG

# Contenidos del paquete

- TK-214i
- Guía de instalación rápida multilingüe
- CD-ROM de la herramienta

# Requisitos del sistema

- Teclado USB
- Ratón USB
- Monitor compatible DVI
- PC con puerto DVI
- PC con puertos USB
- PC con conexiones de micrófono y de audio de 3.5 mm (opcional)
- · Altavoces (opcional)
- · Micrófono (opcional)
- Windows 7(32/64-bit)/Vista(32/64-bit)/XP(32/64-bit)/2000/2003 Server/Me/98SE, Linux y Mac OS

## Requisitos de la herramienta de software

| Compatible con<br>sistemas operativos | CPU               | Memoria              |
|---------------------------------------|-------------------|----------------------|
| Windows 7 (32/64-bit)                 | 1GHz o superior   | 1GB RAM o superior   |
| Windows Vista (32/64-bit)             | 800MHz o superior | 512MB RAM o superior |
| Windows XP (32/64-bit)                | 300MHz o superior | 256MB RAM o superior |
| Mac OS X (10.6)                       | Intel Processor   | 1GB RAM o superior   |
| Mac OS X (10.5)                       | 867MHz o superior | 512MB RAM o superior |
| Mac OS X (10.4)                       | 333MHz o superior | 256MB RAM o superior |

## 2. Cómo se instala

- 1. Correctamente apagar el equipo y los monitores.
- Conectar el teclado compartido del USB, el monitor, el ratón del USB, los altavoces (opcionales) y el micrófono (opcional) con el puerto de consola del interruptor de KVM.

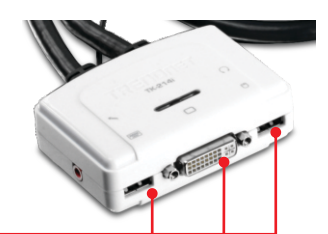

 Utilice los cables KVM integrados y el cable de audio y micrófono (opcional) para conectar su PC al conmutador KVM.

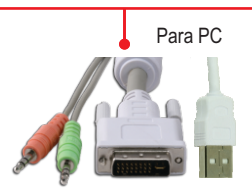

- 4. Encienda el primer y computadora espere hasta que se inicie por completo.
- 5. Presione el botón del conmutador remoto para seleccionar el segundo PC (opcional).

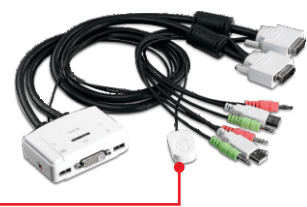

PC 2

PC 1

**6.** Encienda el segundo computadora y espere hasta que se inicie por completo.

#### La instalación ha sido completada

Para PC

#### <u>Nota</u>:

1.El conmutador TK-214i KVM no requiere de ningún controlador o software.

2. Para cambiar de un PC a otro, puede pulsar el botón del interruptor de palanca del conmutador KVM, una secuencia de comando Hot-Key vía teclado, o la aplicación KVM (sólo para Windows / MAC OS X (10-.4~10.6)). Para más información sobre la aplicación KVM, consulte la sección 4, Uso de la aplicación KVM La instalación y uso de la aplicación KVM es opcional.

#### Botón del interruptor de palanca

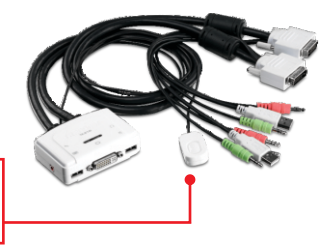

Presione el botón del interruptor de palanca para cambiar al otro PC

## Teclado Secuencia del comando de ejecución inmediata Hot-key

Después de pulsar la tecla **Scroll Lock**, dispone de 2 segundos para pulsar la tecla **Scroll Lock** otra vez. Si usted no pulsa una tecla en el plazo de 2 segundos, el conmutador saldrá del modo hotkey.

#### Comando de ejecución inmediata Hot-key universal

| Comando        | Hot-Key                   | Descripción       |
|----------------|---------------------------|-------------------|
| Seleccionar PC | Scroll Lock + Scroll Lock | Cambie al otro PC |

## 4. Uso de la herramienta KVM

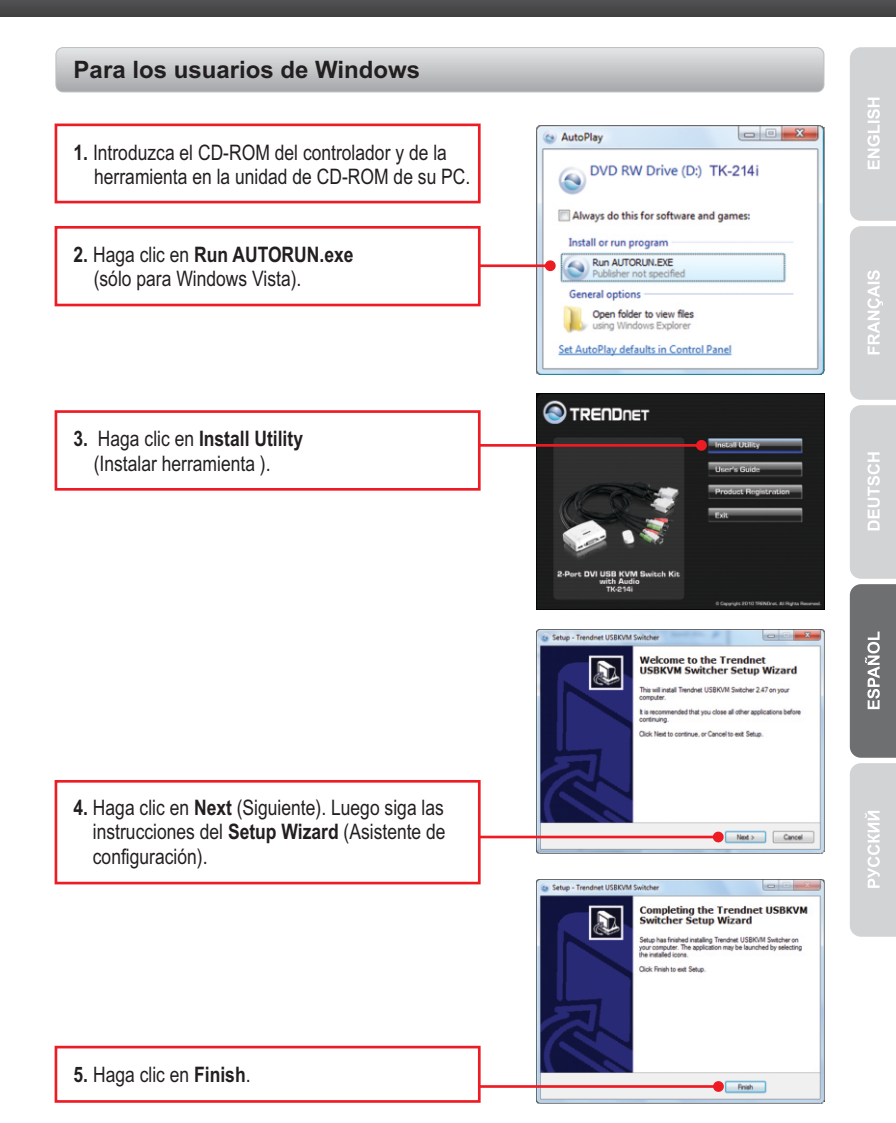

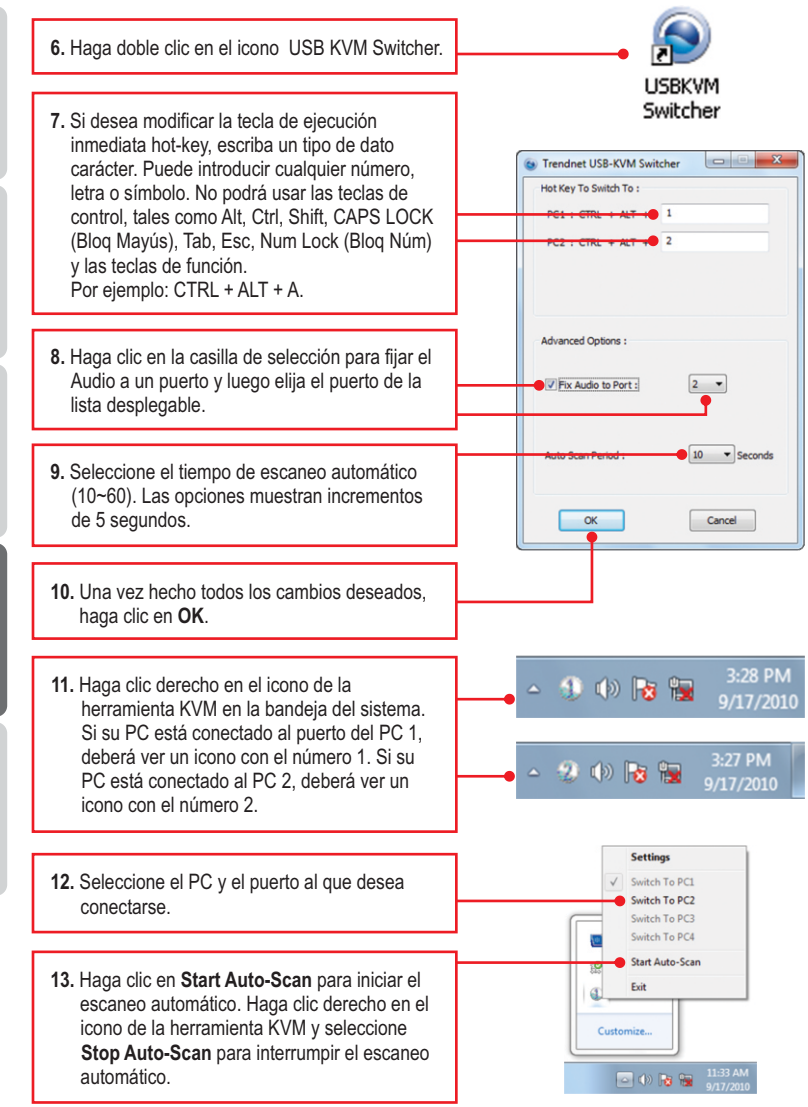

ENGLIS

FRANÇAI

DEUTSCH

ESPAÑOL

Pycckni

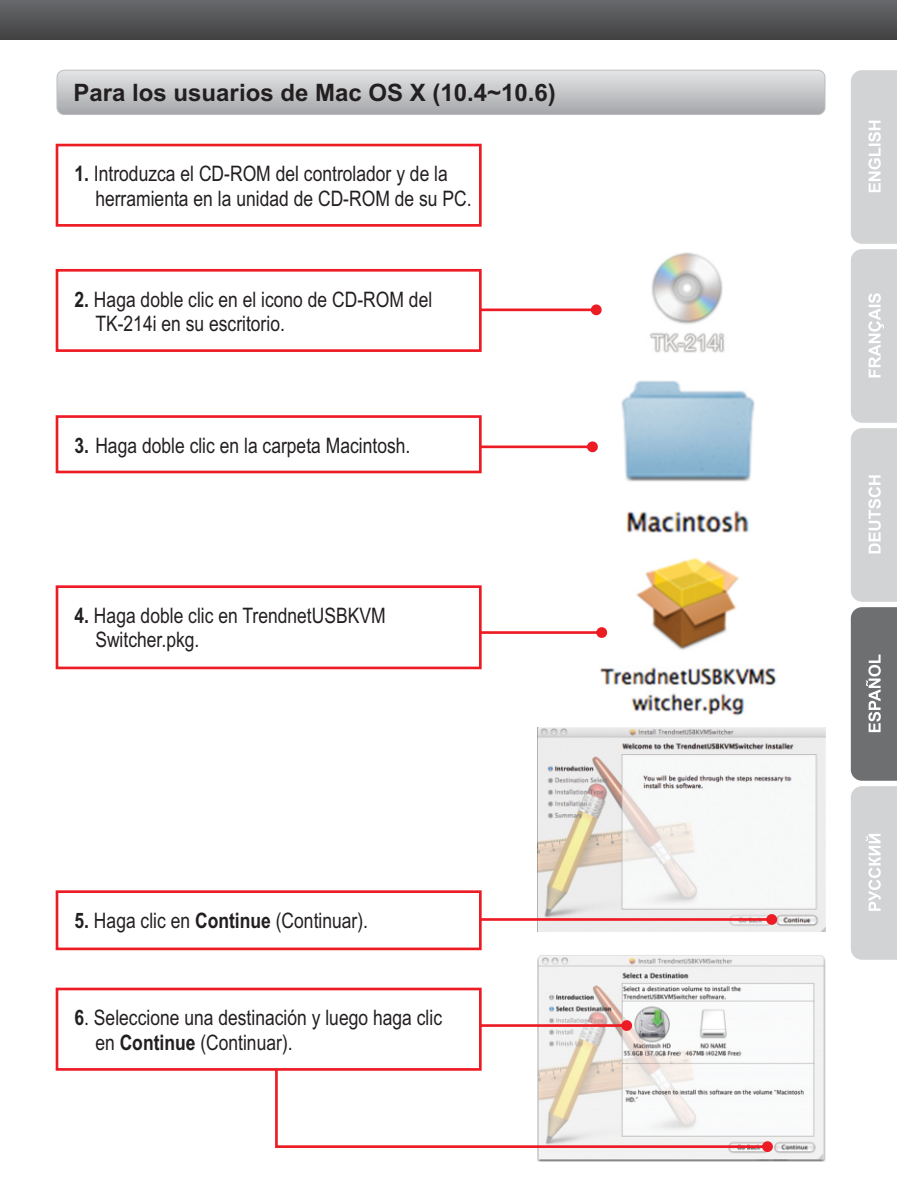

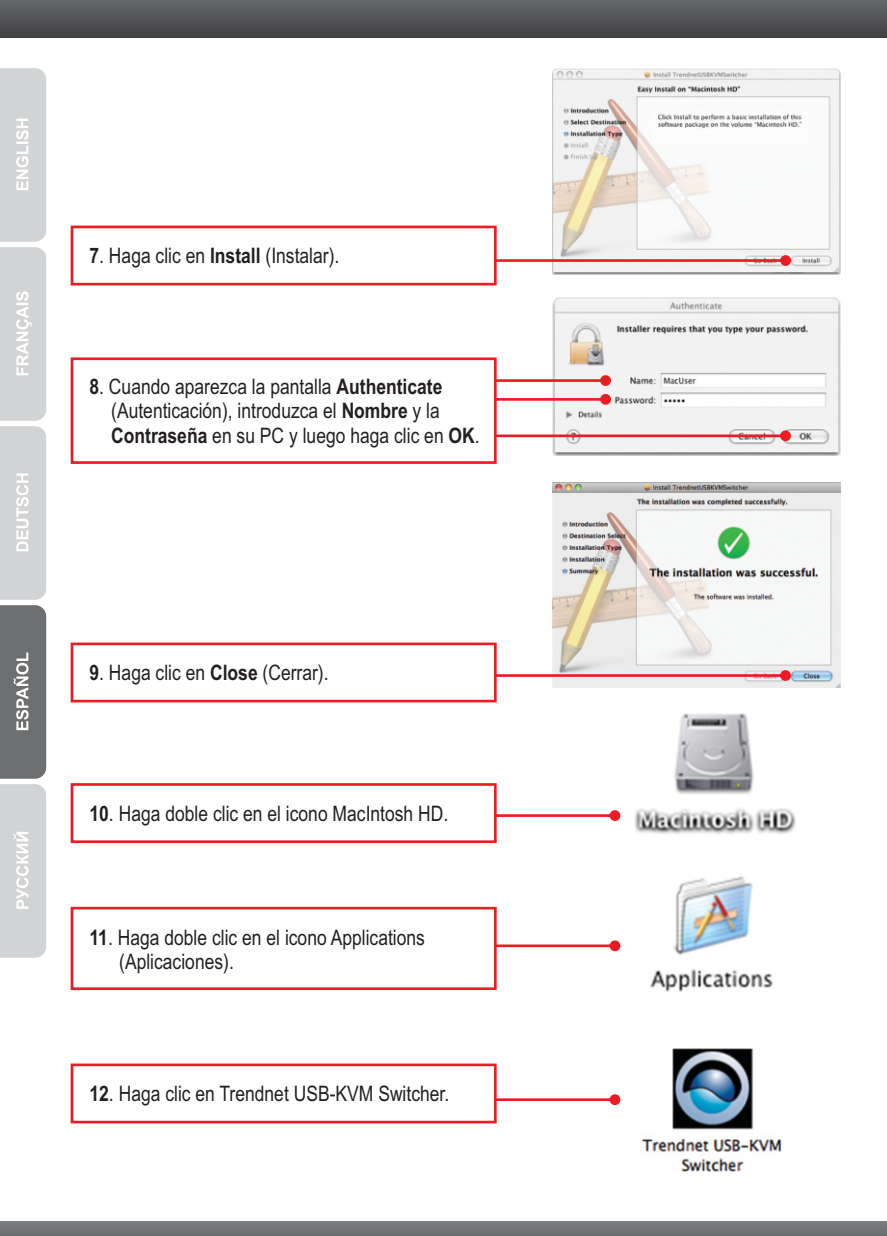

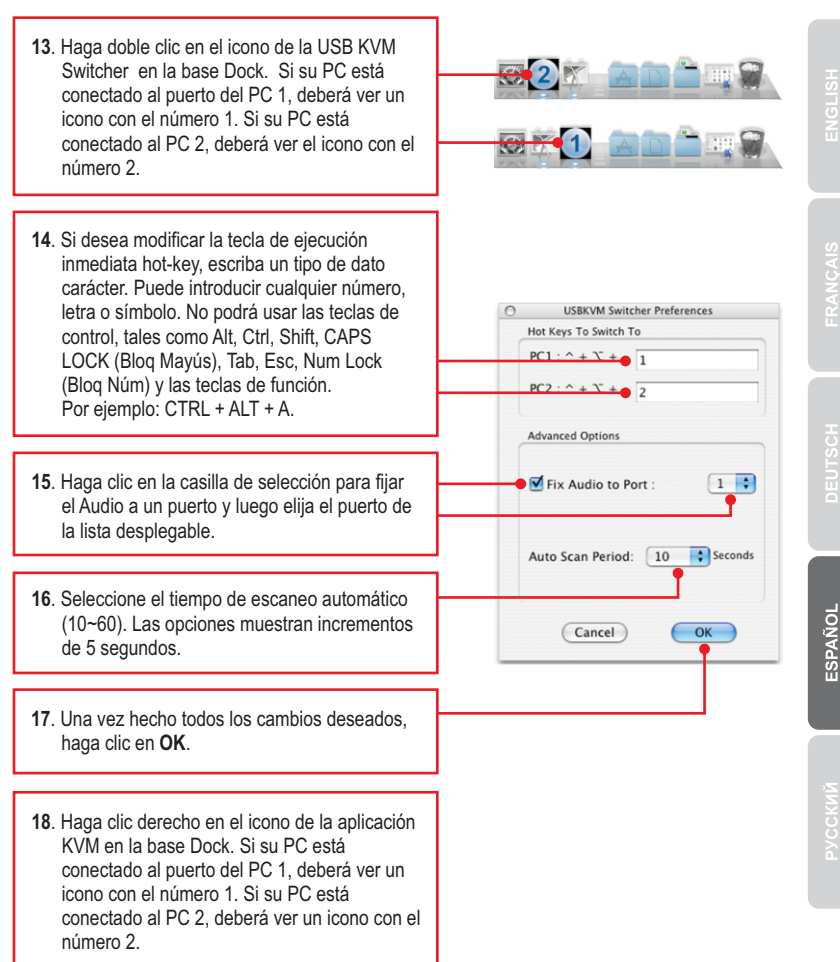

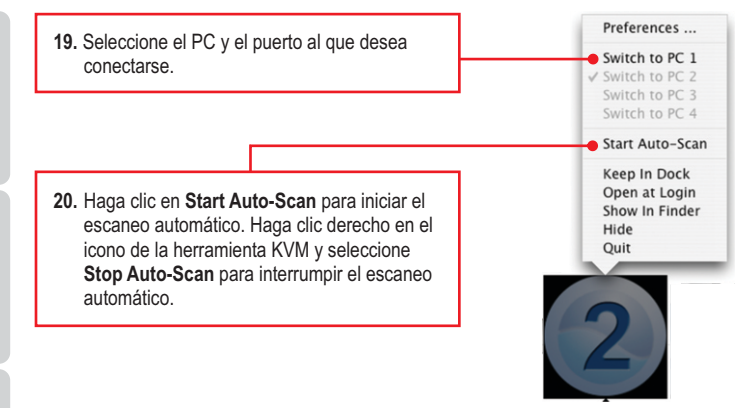

#### Su configuración inalámbrica ha finalizado.

Para obtener información más detallada sobre la configuración y las opciones de configuración avanzadas de la **TK-214i**, por favor consulte la sección de resolución de problemas en el CD-ROM de la Guía del Usuario, o el sitio Web de TRENDnet en <u>http://www.trendnet.com</u>.

#### **Registre su producto**

Para asegurar los más altos niveles de servicio y apoyo al cliente, registre su producto en línea en: www.trendnet.com/register Gracias por elegir TRENDnet.

# **Technical Specifictions**

| Hardware            |                                                                                                    |  |  |
|---------------------|----------------------------------------------------------------------------------------------------|--|--|
| Controls            | 2 Computers                                                                                           |  |  |
| Cable               | 2 Sets of USB, DVI, audio, and mic. combination cables (length 80 cm, 2.6 ft.)                        |  |  |
| Computer Connectors | 2 x USB Type A ports (male)<br>2 x DVI-I (male)<br>2 x 3.5mm audio plug<br>2 x 3.5mm mic. plug        |  |  |
| Console Connectors  | 1 x DVI port (female)<br>2 x USB type A ports (female)<br>1 x 3.5mm audio port<br>1 x 3.5mm mic. port |  |  |
| Port Selection      | Push Button switch (with 1.45 m, 57 in. cable length)<br>Hot Key commands and Auto Scan               |  |  |
| Video Resolution    | DVI-I 1920 x 1200                                                                                     |  |  |
| Power Type          | USB Bus Powered                                                                                       |  |  |
| LED                 | 2 x Status Indicator                                                                                  |  |  |
| Dimensions          | 89 x 64 x 25 mm (3.5 x 2.5 x 1.0 in.)                                                                 |  |  |
| Weight              | 431 g (15.2 oz.)                                                                                      |  |  |
| Temperature         | Operating: 0° ~ 40° C (32° ~ 104° F)<br>Storage: -20°C ~ 60°C (-4°F ~140°F)                           |  |  |
| Humidity            | Max. 90%, (non-Condensing)                                                                            |  |  |
| Certifications      | CE, FCC                                                                                               |  |  |

#### 1. Where is the power supply? I did not find one in the box.

The TK-214i does not require a power supply. It draws power from your computer's USB connections. As long as your KVM switch is connected to the USB port, it will receive the necessary power to function.

#### 2. I have the TK-214i connected properly, but my keyboard and mouse don't work.

- 1. Make sure your USB ports are working properly by connecting your mouse and keyboard directly to the USB ports on your computers.
- Once you confirm that your computer's USB port is functional, please reboot all computers, and try to use the KVM switch again.

# 3. Can I connect and disconnect the USB cables while the computers are turned on?

Yes, you can connect or disconnect the USB cables while the computers are turned on, because the USB interface is Plug-and-Play and Hot-Pluggable.

#### 4. Will the KVM switch remember the keyboard settings between computers? Yes, the KVM switch will remember the keyboard settings when switching between your computers. (i.e.: Caps lock, Num Lock, etc.)

#### 5. How do I switch from one computer to another with the KVM switch?

PC User: Push button switch ,Universal Hot-Key Commands or USB KVM Switcher Software Mac User: Push Button switch or USB KVM Switcher Software [Mac OS X (10.4~10.6)] Linux User: Push Button switch or Universal Hot-Key Commands

If you still encounter problems or have any questions regarding the **TK-214i**, please contact TRENDnet's Technical Support Department.

#### Certifications

This equipment has been tested and found to comply with FCC and CE Rules. Operation is subject to the following two conditions:

(1) This device may not cause harmful interference.

(2) This device must accept any interference received. Including interference that may cause undesired operation.

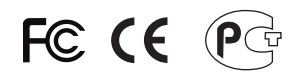

Waste electrical and electronic products must not be disposed of with household waste. Please recycle where facilities exist. Check with you Local Authority or Retailer for recycling advice.

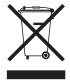

NOTE: THE MANUFACTURER IS NOT RESPONSIBLE FOR ANY RADIO OR TV INTERFERENCE CAUSED BY UNAUTHORIZED MODIFICATIONS TO THIS EQUIPMENT. SUCH MODIFICATIONS COULD VOID THE USER'S AUTHORITY TO OPERATE THE EQUIPMENT.

#### **ADVERTENCIA**

En todos nuestros equipos se mencionan claramente las características del adaptador de alimentacón necesario para su funcionamiento. El uso de un adaptador distinto al mencionado puede producir daños fisicos y/o daños al equipo conectado. El adaptador de alimentación debe operar con voltaje y frecuencia de la energia electrica domiciliaria existente en el pais o zona de instalación.

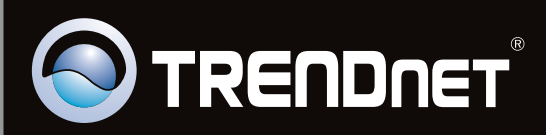

# **Product Warranty Registration**

Please take a moment to register your product online. Go to TRENDnet's website at http://www.trendnet.com/register

Copyright ©2010. All Rights Reserved. TRENDnet.